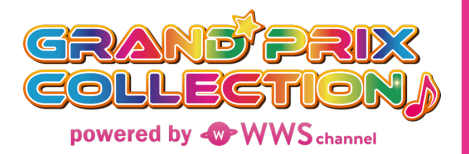

### GPコレクション投票券購入方法

※投票券を購入するにはGPコレクションに会員 登録する必要があります。

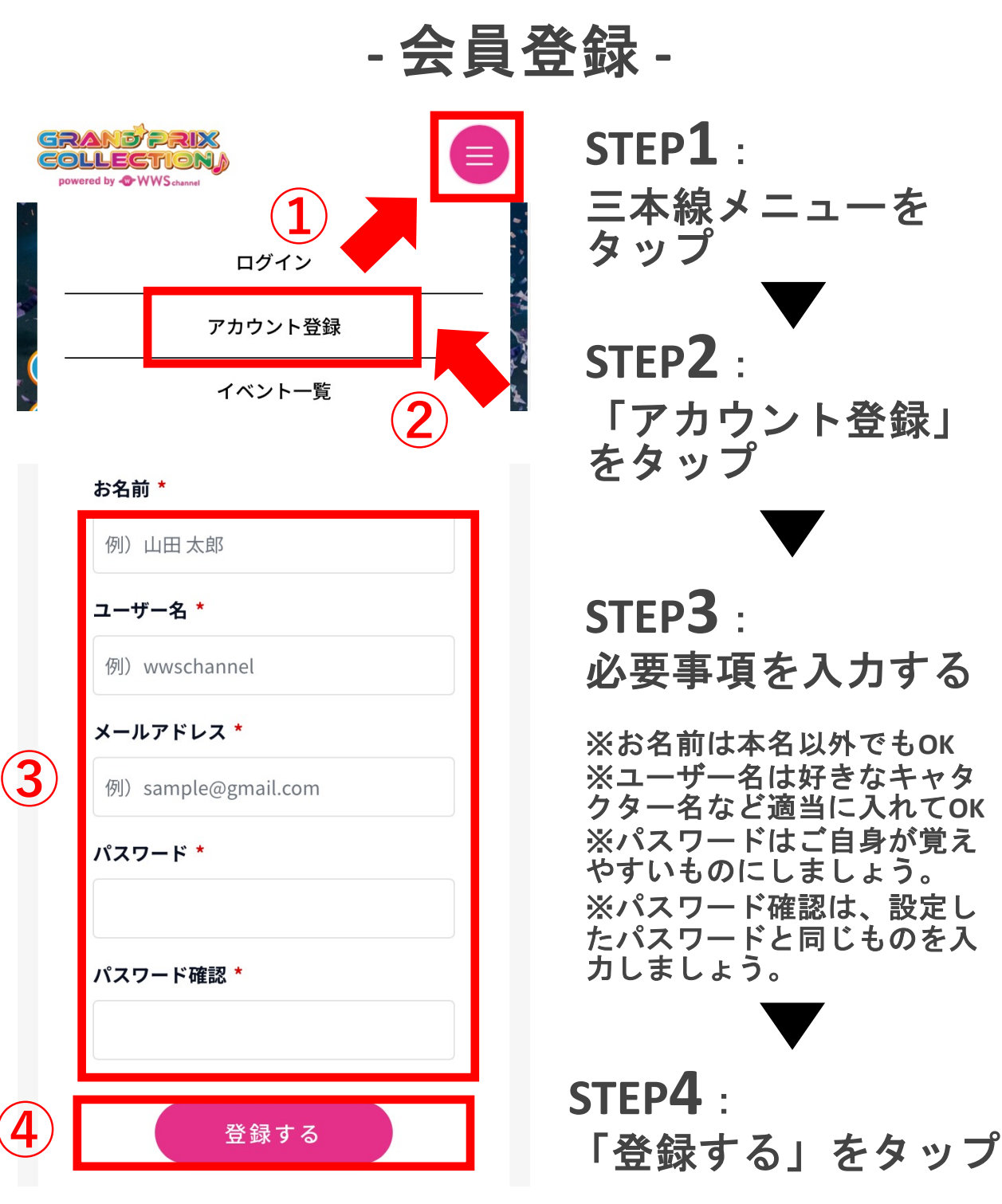

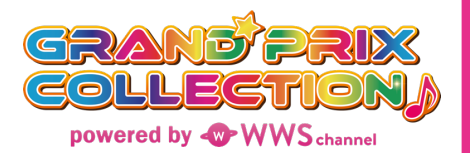

#### GPコレクション投票券購入方法

- 会員登録 -

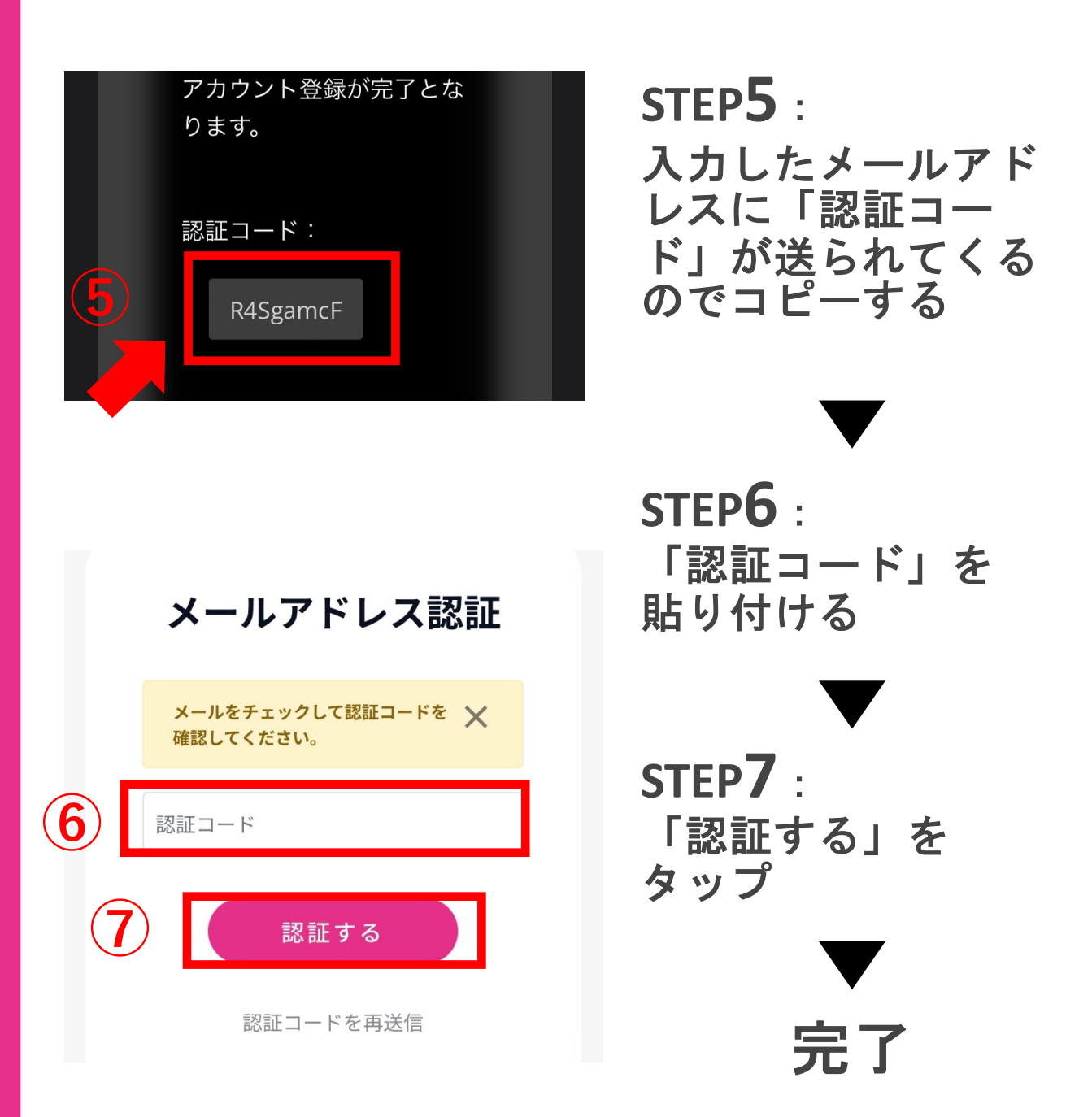

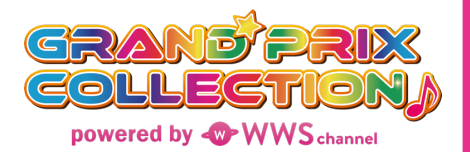

## GPコレクション投票券購入方法

- ログイン -

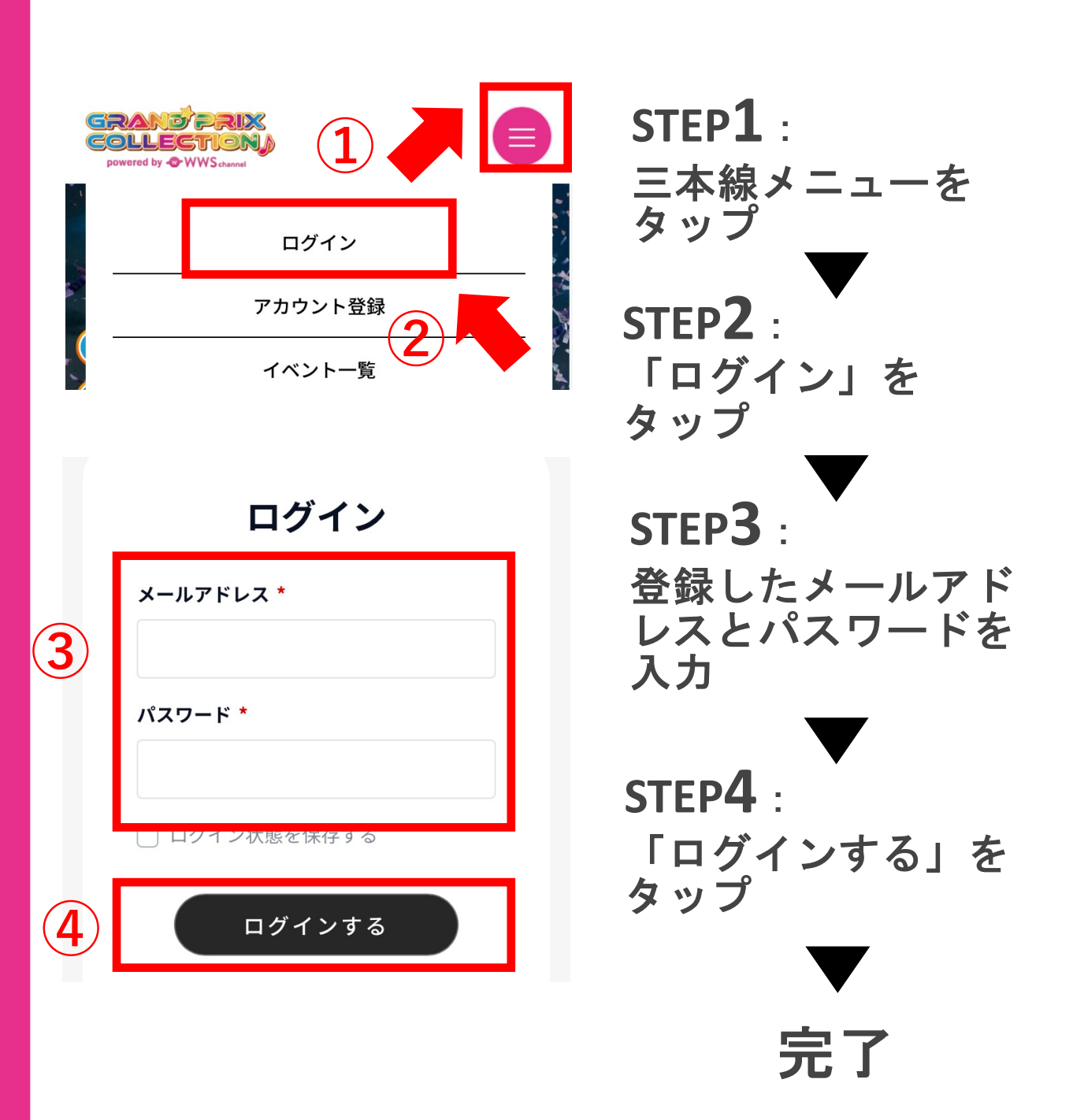

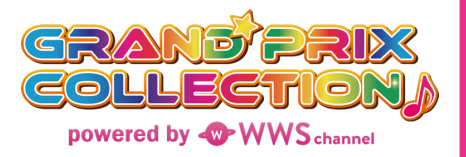

#### GPコレクション投票券購入方法 - 購入 -

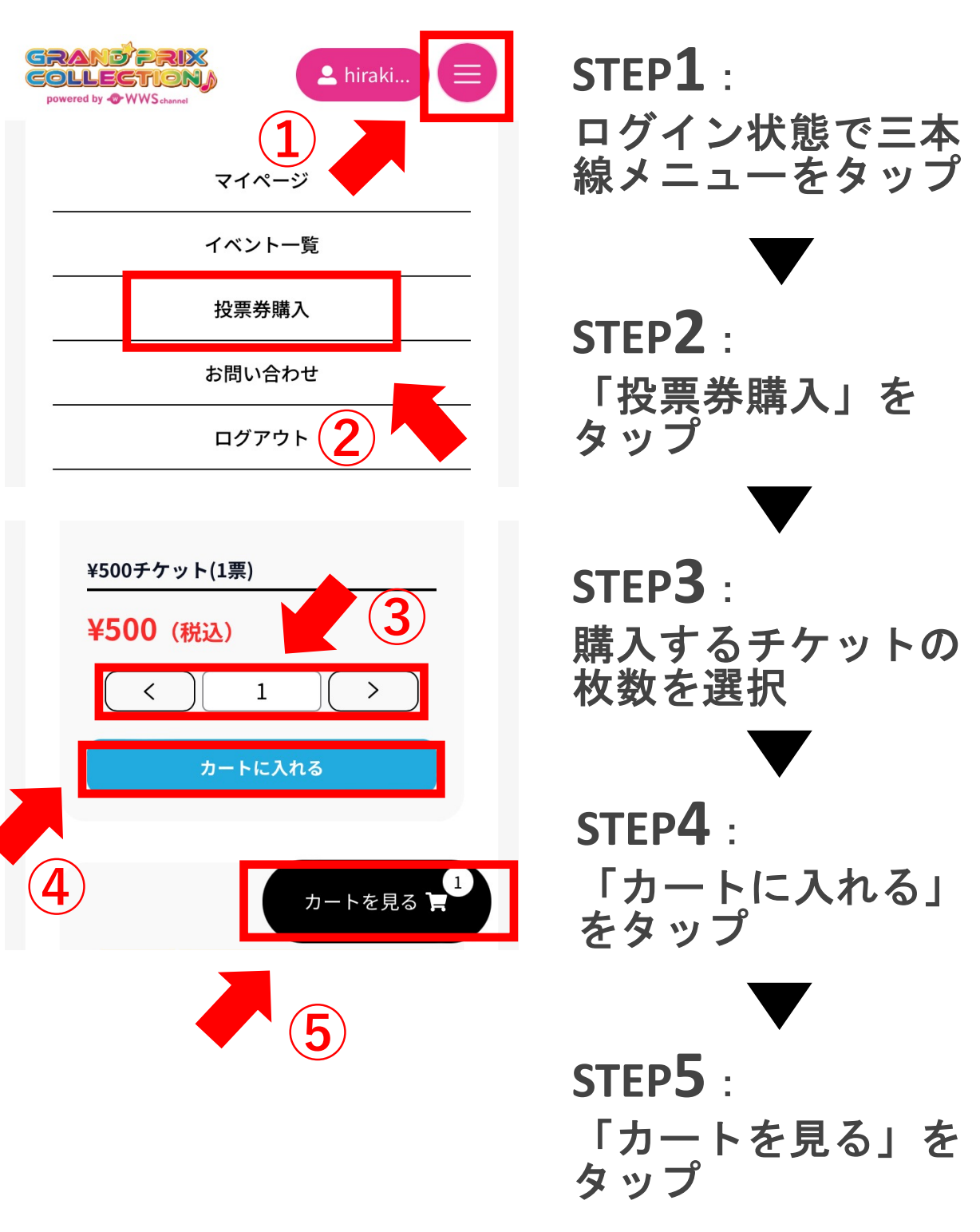

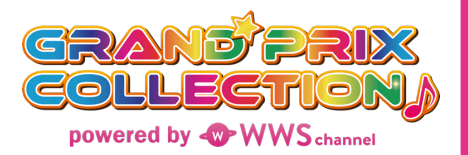

# GPコレクション投票券購入方法 - 購入 -

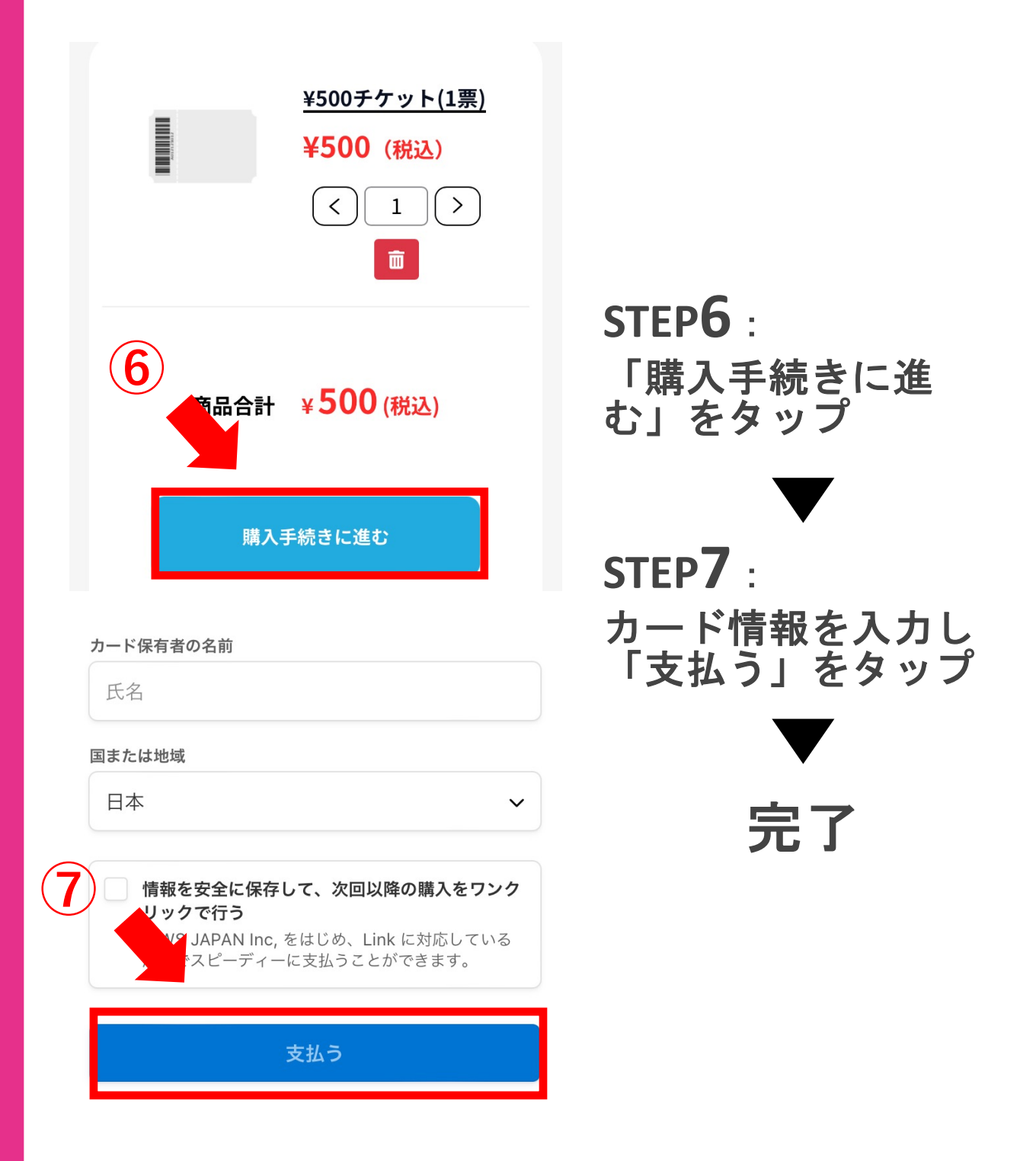